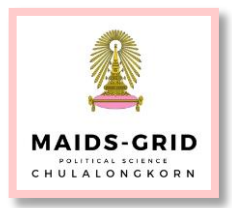

**iThesis** is a system which students across Chulalongkorn University are required to use in order to keep track of your thesis and digitized the approval system, while keep in mind that the paper work and formalities outside of the iThesis system are still required. iThesis, in general, served as a way for Graduate School to easier process your thesis and proceed with graduation process more effectively. In doing so, it requires a lot of parties involved, not only you the user, faculty staffs, and Graduate School, but your entire committees as well.

In this manual, I will provide the guideline and step-by-step in the iThesis system and other parts that involved.

Please access to the iThesis system via this link: <u>https://ithesis.grad.chula.ac.th/</u>

### Information that you should have:

1. Information about yourself.

2. Information about your entire committees. (current email address and working phone number, academic ranking, title, etc.)

## Step 1: Login

On the panel on the right side of iThesis webpage, you will see a login module looking like this:

| LOGIN               |  |
|---------------------|--|
| 4 19 . ř. ( ) ]     |  |
| ាខមូចេ / Osername   |  |
| รหัสผ่าน / Password |  |
| Remember me         |  |
| LOGIN               |  |

## Your username and password:

**Username**: first 8 digits of your students ID, i.e. if your student ID is 618 12345 24, then your username is **61812345** 

**Password:** Your password is the same one you use to access registration/ reg.chula website.

## Step 2: Enter your personal information

After logged in, you will see this window:

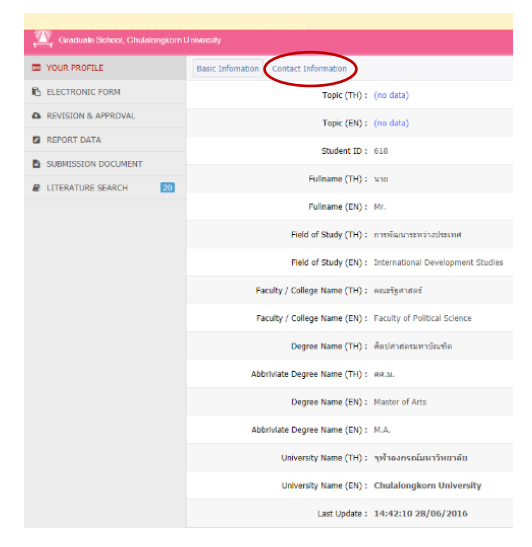

Some data will be shown as *no data*, leave it. It will show a correct data later after you have follow the upcoming steps.

What you should check at this stage is your name and student ID. If they are correct, go to the next step by clicking on the Contact Information tab.

If the information needs to be change, please contact <u>the office of the registrar</u>. <u>https://www.reg.chula.ac.th/eindex.html</u>

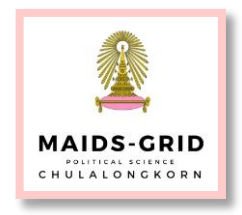

| Basic Infomation | Contact Information |                       |                          |         |
|------------------|---------------------|-----------------------|--------------------------|---------|
|                  |                     | Student's email :     | email@chula.ac.th        | Add     |
|                  |                     |                       | 618 @student.chula.ac.th |         |
|                  | Student's           | mobile phone number : | 0812345678               | ]       |
|                  |                     | Graduate Staff :      | MR. CHINAPAS LEECHIROPAS | CHINAPA |
|                  |                     |                       | Save                     |         |
|                  |                     |                       |                          |         |

In this page, please provide your current email address in the given box, then click add. There's a default email generated by the system (<u>yourstudentid@chula.ac.th</u>), leave it. Enter your current telephone number. Click Save.

#### Step 3: General thesis details.

Topic: Enter you Thai topic on (TH) box, and English topic in (EN) box. The file containing your thesis title in Thai and English will be sent via email. (For batch of June 2019 defense, your thesis topic is updated at the time after your proposal revision.) This part can be change at anytime. Ask our staff for you updated Thai language of your title. (meaning you should already have your updated English title given to us as well <sup>(C)</sup>)

| VOUR PROFILE         | Topic Committee & Examiner Biography Template Settings |
|----------------------|--------------------------------------------------------|
| ELECTRONIC FORM      |                                                        |
| REVISION & APPROVAL  | Topic (TH)                                             |
| REPORT DATA          | $I \propto_z x^z   I_x$                                |
| SUBMISSION DOCUMENT  |                                                        |
| LITERATURE SEARCH 20 |                                                        |
|                      |                                                        |
|                      |                                                        |
|                      |                                                        |
|                      | Topic (EN)                                             |
|                      | $I \propto_z x^z   I_x$                                |
|                      |                                                        |
|                      |                                                        |
|                      |                                                        |
|                      |                                                        |
|                      |                                                        |
|                      | Save                                                   |

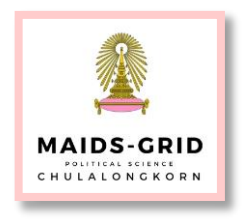

- Committee & Examiner: Enter the details in the following steps:

| To specify an examiner or con  | mmittee,  | h & select and      | ontor th      | e details in the form: | Select                          |                               |
|--------------------------------|-----------|---------------------|---------------|------------------------|---------------------------------|-------------------------------|
| prease select type of committe | ee, searc | in or select, and t | encer un      | e details in the form. | Select                          |                               |
| Dean / คณบดี                   |           |                     |               |                        | Dean / คณบดี<br>Actvisor / ออออ | าระที่ที่ปลือหลา              |
| Q Search by name in engl       | ish       |                     |               |                        | Go-Advisor / a<br>Ghairman / ปร | อาจารย์ที่ปรึกษาร่วม<br>ระธาน |
| For thai prefix, postfix a     | nd fulln  | ame:                |               |                        | Committee / r<br>External exan  | ารรมการ<br>niner / กรรมการภาย |
| Abbriviate prefix sequence     | #1        | #2                  | $\rightarrow$ | Name - Surname in T    | hai                             | Postfix                       |
| Full prefix sequence           | #1        |                     | _             | Name - Surname in T    | hai                             |                               |

In a drop-down menu, select the type of your committee.

The list <u>must</u> include the dean as well. (This step is require for the approval page in your final thesis.)

To add the name, type a part of their name in the search box. For example, if we are going for the dean:

| specify an examiner or cor | nmittee,<br>ee. search & se | lect. and ente | r the details in the form: | Dean / คณบดี |         |
|----------------------------|-----------------------------|----------------|----------------------------|--------------|---------|
| Dean / คณบดี               | ,                           |                |                            |              |         |
|                            |                             |                |                            |              |         |
| Langsup                    |                             |                |                            |              |         |
| KE TANGSUPVATTANA - C      | hulalongkorn U              | Iniversity     |                            |              |         |
|                            |                             |                |                            |              |         |
| For thai prefix, postfix a | nd fullname:                |                | Nama - Ourseas in Th       |              |         |
| ADDRIVIATE PRETX Sequence  | #1                          | #2             | → Name - Sumane in Th      | ai<br>-:     | Pusilix |
| ull prefix sequence        | #1                          | #2             | → Name - Surname In Th     | ai           | Postix  |
|                            |                             | Prev           | iew                        |              |         |
| or opalich profix postf    | iv and fullnan              |                |                            |              |         |
| hbriviate prefix sequence  |                             | #2             | → tangsup                  |              |         |
| Full prefix sequence       | #1                          | #2             | → tangsup                  |              | Postfix |
|                            |                             |                |                            |              |         |
| Dean / คณบดี               |                             |                |                            |              |         |
| AKE TANGSUPVATTANA X       | I                           |                |                            |              |         |
| For thai prefix, postfix a | and fullname:               | :              |                            |              |         |
| Abbriviate prefix sequence | #1                          | #2             | → เอก ตั้งทรัพย์วัฒนา      |              | Postfix |
| Full prefix sequence       | #1                          | #2             | → เอก ตั้งทรัพย์วัฒนา      |              | Postfix |
|                            |                             | ເລກ ຕັ້ງທ      | รัพย์วัฒนา                 |              |         |
|                            |                             | ເວກ ທັ້งກ      | รัพย์วัฒนา                 |              |         |
|                            |                             |                |                            |              |         |
| For english prefix, post   | fix and fullna              | me:            |                            |              |         |
| Abbriviate prefix sequence | #1                          | #2             |                            | ANA          | Postfix |
| Full prefix sequence       | #1                          | #2             |                            | ANA          | Postfix |
|                            |                             | AKE TANGS      | UPVATTANA                  |              |         |
|                            |                             | AKE TANGS      | UPVATTANA                  |              |         |
|                            |                             |                |                            |              |         |
| Email AKE.T@CHULA.A        | C.TH                        |                |                            |              |         |
|                            |                             |                |                            |              |         |
|                            |                             | Add/Save       | committee                  |              |         |

type in *tangsup*, part of his last name, the name of people with similar last name will show up.

In this case, there's only him alone. Click on his name.

(Tips: Thai first names are somewhat commons (like John, Sara, etc.), go for last name.)

After clicking the name, his Thai and English name will be automatically add to the boxes.

(This step means to prevent typos – some prof. are okay to sign, some are not. Most of the time it's this rookie mistakes that delays the graduation.)

If the name in the system is not correct, use the one that's available, even if it's incorrect.

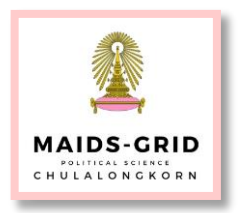

There are also these boxes in both Thai and English:

| For thai prefix, postfix and fullname: |    |    |  |  |  |  |
|----------------------------------------|----|----|--|--|--|--|
| Abbriviate prefix sequence             | #1 | #2 |  |  |  |  |
| Full prefix sequence                   | #1 | #2 |  |  |  |  |

**#1**: Enter their academic ranking **#2**: Enter *As.* or *Dr.* if they have a Ph.D.

Note: There's also a *postfix* box, leave them blank in Thai. Enter *Ph.D.* in postfix box in English, if your committee have a Ph.D.

The filled box should look like this:

|                                                    |                |                                                                | AKE TANGSUPVATTANA 🛛                                                           |
|----------------------------------------------------|----------------|----------------------------------------------------------------|--------------------------------------------------------------------------------|
|                                                    |                | and fullname:                                                  | For thai prefix, postfix a                                                     |
| เร้พย์วัฒนา Postfix                                |                | SPI.                                                           | Abbriviate prefix sequence                                                     |
| เร้พย์วัฒนา Postfix                                |                | รองศาสตราจ                                                     | Full prefix sequence                                                           |
|                                                    | . ดร.เอก ตั้งท |                                                                |                                                                                |
| ว์วัฒนา                                            | ราจารย์ ดร.เอ  | รองศา                                                          |                                                                                |
|                                                    |                |                                                                |                                                                                |
|                                                    |                | ix and fullnan                                                 | For english prefix, post                                                       |
| NGSUPVATTANA Ph.D.                                 | →              | Assoc. Prof                                                    | Abbriviate prefix sequence                                                     |
| NGSUPVATTANA Ph.D.                                 | →              | Associate P                                                    | Full prefix sequence                                                           |
| ANA, Ph.D.                                         | Dr.AKE TANG    | Assoc. Pro                                                     |                                                                                |
| ATTANA, Ph.D.                                      | or Dr.AKE TA   | Associate Prof                                                 |                                                                                |
|                                                    |                |                                                                |                                                                                |
| NGSUPVATTANA Ph.<br>NGSUPVATTANA Ph.<br>ANA, Ph.D. |                | ix and fullnan<br>Assoc. Prof  <br>Associate P  <br>Assoc. Pro | For english prefix, post<br>Abbriviate prefix sequence<br>Full prefix sequence |

Tips: Only enter the abbreviate prefix, and click on the item that pops up, the system will automatically add full prefix to the blanks.

List of Prefix, ranking, will be sent to you in the same file of thesis topics.

Please check their ranking, Ph.D., properly. The system cannot check this details for you.

Repeat this steps for all the committees. Make sure you select their type (advisor, external, etc.) correctly.

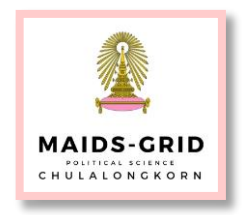

| c Committee & Examiner Biography Template Se        | ettings - <b>Biography:</b> Enter your                                                                                                    |
|-----------------------------------------------------|----------------------------------------------------------------------------------------------------|
| Name                                                | the boxes. If any information                                                                                                    |
| Date of Birth<br>Ex. 18 May 1989 or 18 พฤษภาพม 2531 | blank. Click save.                                                                                                    |
| Place of Birth                                      |                                                                                                    |
| Institutions attended                               |                                                                                                    |
| Home address                                        | <i>l</i> t                                                                                                    |
| Publication                                         | <i>l</i> .                                                                                                    |
| Award received                                      | <i>l</i> .                                                                                                    |
| Save                                                | <i>t</i>                                                                                                    |
| c Committee & Examiner Biography Template Settings  | - <b>Template settings</b> : For<br>MAIDS-GRID program:                                                                                               |
| emplate language & font                             | - Template language & font:                                                                                                    |
|                                                     | o Select English                                                                                                    |
| Theme font: Times New Roman V                       | <ul> <li>Theme font Times New Roman</li> </ul>                                                                                                    |
| ane font cize ( nt)                                 | - Page font size: leave as is.                                                                                                    |
| Committee page font size: 16                        | - Other: If you have the list of table or figures,                                                                                                    |
| Abstract thai page font size: 16                    | check Yes. If not, left it at No. Click save.                                                                                                    |
| Abstract english page font size: 16 🔻               |                                                                                                    |
| Acknowledgement page font size: 16 •                | After completing this day, plages plick on the                                                                                                    |
| Biography page font size: 16 🔻                      | After completing mis step, please click of the                                                                                                    |
| ther                                                | then click setting, a screen below will appear                                                                                                    |
| List of tables 🗸 Yes No                             | Notifications not allowed. (click to enable)                                                                                                    |
| Heading List of tables                              | University                                                                                                    |
| Caption label (table) Table                         | Settings Recent activity                                                                                                    |
| List of figures 🗸 Yes No                            | Require request                                                                                                    |
| Heading List of figures                             | Add-in Activate Key:                                                                                                    |
| Caption label (figure) Figure                       | Profile photo :                                                                                                    |
| Save                                                | (h Logart                                                                                                    |
|                                                     |                                                                                                    |
|                                                     | Choose File         No file chosen         Upload           File must be an image (.jpg, .png, .gif).         Maximum file size: 1MB.         Vertice |

Copy the Add-in Activate Key and paste it somewhere (Another Word file, notepad, etc.)

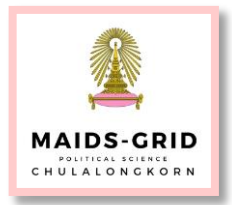

#### Log out from iThesis

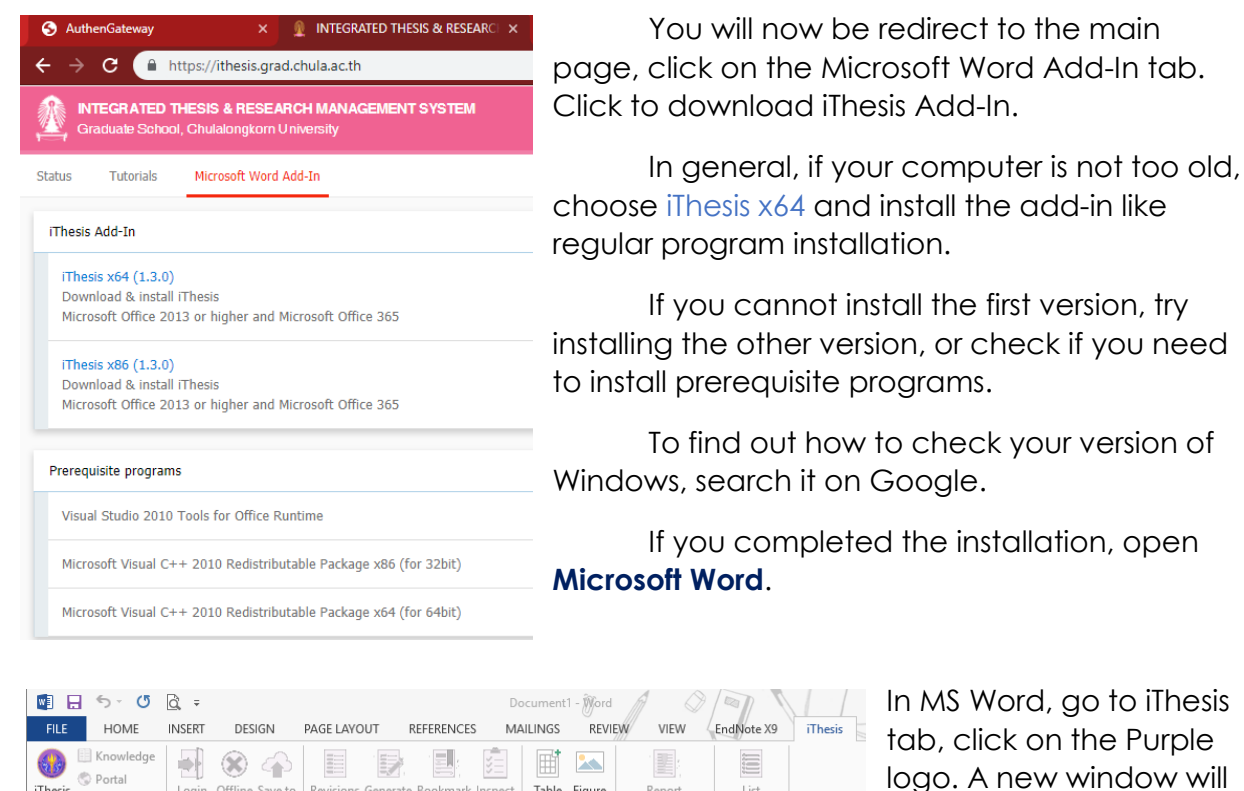

Table Figure

Inactivate

Report

Insert Caption Crash & Problems Approve Link

×

List

1 + 10 + 1 + 11 + 1 + 12

Login Offline Save to Cloud

Thesis Version 1.3.0 Developed by The Project of The Development of Standard Procedures of Thesis/Dissertation/Independent-Study Quality Management Framework & Implementation for Thai's Higher Education, Thai Library Integrated System (ThaiLB), Office of Information Technology Administration for Educational Development (Univel), Office of the Higher Education Commission (OHEC). 2558-2560 © All Rights Reserved.

his software is based on Academic Publishing Platform, Facgure Company Limited. Free to se only for OHEC project and communities.

iThesis : Activate Window

Activate: Chulalongkorn University/จุฬาลงกรณ์มหาวิทยาลัย

INSERT

Login

DESIGN

Tell me more

Help

🚾 🗔 🖘 🗸 🖏

🛄 Knowledge

🔇 Portal

About & Links

L · . · · · 1

FILE HOME

iThesis

iThesis

. . . . .

In MS Word, go to iThesis tab, click on the Purple logo. A new window will appear. Enter the Add-in Activate Key, click Activate, then it should show this window:

You can now close the small activation window.

Prepare your Username/Password that you use to login in iThesis system again to start pairing your work in MS Word to iThesis system.

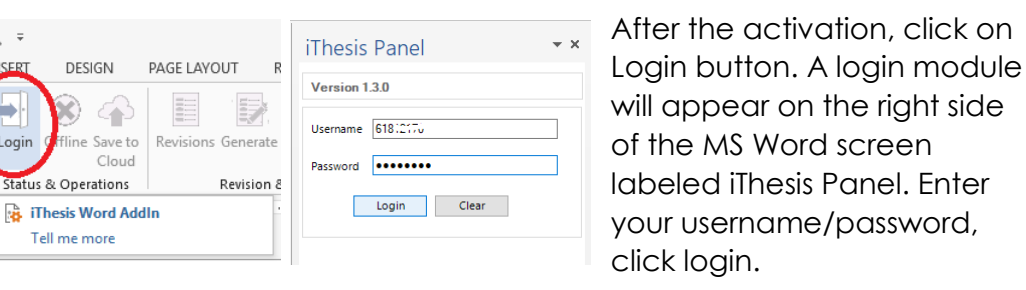

Apipol Tung 2019 For MAIDS-GRID Program Page: 6

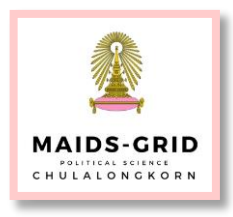

| 📓 🔒 🍤 🖑       | à, ÷     |                         |                | Docu          | iment1 [(    | Compatibil | lifgMode] | Word          |              |          |
|---------------|----------|-------------------------|----------------|---------------|--------------|------------|-----------|---------------|--------------|----------|
| FILE HOME     | INSERT   | DESIGN                  | PAGE LAYOUT    | REFERENCES    | MA           | ILINGS     | REVIEW    | VIEW          | EndNote X9   | iThesis  |
| iThesis       | Logout   | Online Save to<br>Cloud | Revisions Gene | rate Bookmark | 5<br>Inspect | Table F    | Figure    | Report        | List         |          |
| About & Links | Status   | & Operations            | Revisi         | on & Writing  |              | Insert Ca  | ption Cr  | ash & Problen | Approve Link |          |
|               |          | 1 · · · 2               | 3              | • 4 • 1 •     | 5 • 1        | · 6 · 1    | • 7 •     | 1 · 8 ·       | 9            | 10 • • • |
| Generating    | g page : | : บรรณานุกรม            |                |               |              |            |           |               |              |          |
|               |          |                         |                |               |              |            |           |               |              |          |
| · · ·         |          |                         |                | 6/9 (67       | %)           |            |           |               |              |          |

After login, all the buttons in iThesis tab will be activated. Click on the Generate button to create a template for your thesis. The window showing progress will appear. It will bring the details you have keyed in to the iThesis system into this file.

You can now paste your thesis in the other MS word file you have been working on to this file. Paste it on the **blank page** between Table of Content and Reference. You can now style and format the content of your thesis. To help with creating table of content, you can use the functions to help as follows:

Suppose you paste the content of your thesis onto the blank page, then you style it yourself:

| HOME         INSERT         DESIGN         PAGE LAYOUT         REFERENCES         MALINGS         REVEN         VEW         Endflore X0         Immeri         /////           Cabbri (Body)         11         -A'         A'         As -            ·         ·         ·         ·         ·         ·         ·         ·         ·         ·         ·         ·         ·         ·         ·         ·         ·         ·         ·         ·         ·         ·         ·         ·         ·         ·         ·         ·         ·         ·         ·         ·         ·         ·         ·         ·         ·         ·         ·         ·         ·         ·         ·         ·         ·         ·         ·         ·         ·         ·         ·         ·         ·         ·         ·         ·         ·         ·         ·         ·         ·         ·         ·         ·         ·         ·         ·         ·         ·         ·         ·         ·         ·         ·         ·         ·         ·         ·         ·         ·         ·         ·         ·         ·         · <t< th=""><th>HOME         DESCH         PAGE LAVOUT         REFERENCES         MALINES         EVENTY         VEW         Complexe XS         There           Angssan New * 10        </th></t<> | HOME         DESCH         PAGE LAVOUT         REFERENCES         MALINES         EVENTY         VEW         Complexe XS         There           Angssan New * 10                                                                                                    |
|----------------------------------------------------------------------------------------------------|----------------------------------------------------------------------------------------------------|
|                                                                                                    | Chapter 1                                                                                                    |
| Chapter 1                                                                                                    | Introduction                                                                                                    |
| Introduction                                                                                                    |                                                                                                    |
| Introduction text, usually just to give the reader a general outline of what this thesis or<br>writing will be about, how it will be systematically analyzed and present. It could be a<br>paragraph or longer, but shouldn't be too long to bore the reader.                                                                                                    | Introduction text, usually just to give the reader a general outline of what this thesis or writing will be about, how it will be systematically analyzed and present. It could be a paragraph or longer, but shouldn't be too long to bore the reader.                                                           |
|                                                                                                    | 1.1 Topic 1                                                                                                    |
| 1.1 Topic 1<br>Intro of topic 1/ content and text. May be this paragraph will explain why you want to study<br>or conduct this thesis. What is it that got your attention or interest you in doing this<br>research. If you have additional bullet to apply to the content, enter and tab.                                                                                                    | Intro of topic 1/ content and text. May be this paragraph will explain why you<br>want to study or conduct this thesis. What is it that got your attention or interest you<br>in doing this <u>research</u> . If you have additional bullet to apply to the content, enter and<br>tab.<br><u>1.1.1 Subtopic 1</u> |
|                                                                                                    | Write about it.                                                                                                    |
| 1.1.1 Subtopic 1                                                                                                    |                                                                                                    |
| Write about it.                                                                                                    | to                                                                                                    |

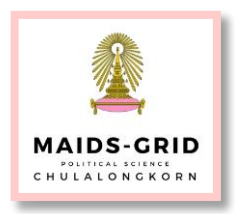

| $ \begin{vmatrix} A^{*} & A^{*} & Aa^{*} & \diamond & \vdots & \cdot & \vdots & \cdot & \cdot & \vdots & \cdot & \cdot & \cdot & \cdot$                                                                                                    | Mar Find ▼<br>Bac Replace<br>Bac Select ▼<br>Editing<br>15 · i · 16 · i · 17                                                                            |
|----------------------------------------------------------------------------------------------------|----------------------------------------------------------------------------------------------------|
| Chapter 1<br>Introduction                                                                                                    | Styles<br>Clear All<br>Caption<br>iThesis_Index_1<br>iThesis_Index_2                                                                                    |
| Introduction text, usually just to give the reader a general outline of what this thesis or writing will be about, how it will be systematically analyzed and present. It could be a paragraph or longer, but shouldn't be too long to bore the reader.                       | IThesis_Index_3<br>IThesis_Index_4<br>IThesis_Index_5<br>IThesis_Index_6<br>IThesis_Index_7<br>IThesis_Style_Normal<br>IThesis_Style_Template<br>Normal |
| Intro of topic 1/ content and text. May be this paragraph will explain why you want to study or conduct this thesis. What is it that got your attention or interest you in doing this <u>research</u> . If you have additional bullet to apply to the content, enter and tab. | Table of Figures<br>TOC 2<br>TOC 3<br>TOC 4<br>TOC 5<br>TOC 6                                                                                           |
| 1.1.1 Subtopic 1<br>Write about it.                                                                                                    | Show Preview Disable Linked Styles                                                                                                    |

To bring the topic/content of your chapter to the table of content, please choose the Style option from the little arrow under the style box ( <sup>[]</sup>). A drop down menu will allow you to choose the headings to appear in the table of content.

Highlight the part that should be in your table of content, then click on the style.

This goes by logic, i.e. the **Chapter** is the first part of the chapter, then it should

be highlight (darken) and click on *iThesis\_Index\_1*. The next subtopic, **1.1 Topic**, then, should be *iThesis\_Index\_2*, and so on. When you update the table of content, it should be updated according to what you have select.

This is regular MS Word functions. To find additional help, tricks and tips, Google.

Now, after finish editing you must save your work by clicking Save to Cloud button on the iThesis bar. The system will ask you if you want to save the file locally, up to you.

The versions of your work will appear in the module on the right panel of MS Word after you logged in, you can download any versions you'd like to continue working.

| nsert Caption Crash & Problems App | rore link<br>5 - 1 - 30 - 1 - 13 - 1 - 12 - 1 - 13 - 1 - 14 - 1 - 15 - 1 - 16 - 1 - 12                                                                    | f - 1 - 10 - 1 - 19 - | 1 - 28 - 1 - 21 - 1 - 22 - 1 - 23 - 1 - 24   |
|------------------------------------|----------------------------------------------------------------------------------------------------|-----------------------|----------------------------------------------|
|                                    | Chapter 1<br>Introduction                                                                                                    |                       |                                              |
| thesi:<br>could                    | Validate margins Pre-Qualifying Questionnaire of The Document           Videor fits agreeus and fite anotose         Videor fits agreeus and fite anotose | (19%)                 | of what this<br>† present. It<br>ler.        |
| 1.1 T<br>want<br>in do<br>tab.     | Viddate require Viddate require Viddate reference Viddate reference Update reference Lipter Table of Consets, List of Tables, and Table of Figures        |                       | ain why you<br>interest you<br>mt, enter and |
|                                    | Prepare bundle to terre to obud     Oreck exaliable data space on the shoul                                                                               | 0K                    |                                              |

After you click save to cloud, there will appear a new window showing save progress. The will be windows asking for reference or EndNote, if you don't have it yet just skip, your work will still be save on the system anyway.

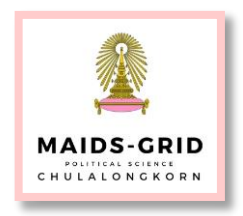

Tips & Tricks on how to use EndNote or how to convert your references saved in other software to EndNote (in case you had been using other software), search on Google. (i.e. Convert Zotero to EndNote, etc.)

The saved files of every versions will appear on the right panel of the screen. You can choose and download any file that has been saved to comeback and edit. **Remember to always Save to Cloud.** (Cloud in this case is the iThesis system, you don't need additional account for it.)

| Thesis Panel                               |                                                   |              |                  |  |  |
|--------------------------------------------|---------------------------------------------------|--------------|------------------|--|--|
| Versi                                      | on 1.3.0                                          |              |                  |  |  |
| Mr.()<br>61010<br>Facult<br>Maste<br>Chula | ty of Political S<br>rr of Arts<br>Ilongkorn Univ | Bcie<br>vers | nce<br>ity       |  |  |
| 5.00 GB free of 5.00 GB                    |                                                   |              |                  |  |  |
| Revisions                                  |                                                   | References   |                  |  |  |
| No.                                        | File size                                         | D            | ate time         |  |  |
| 1                                          | 44.20 KB                                          | 1            | 2/06/19 12:48:31 |  |  |
|                                            |                                                   |              |                  |  |  |

#### Important steps:

After you completed the first version and click *Save to Cloud*, login to iThesis again to submit for your committee for approval. This stage it would be labeled as *Proposal* stage (although this year it is almost the final version of your thesis already.)

You will need to run the file in Turnitin, and upload the Turnitin version to the system as well. If you can't find the check plagiarism in the system, please submit to Turnitin with the following details:

| Class:    | MA Thesis |  |
|-----------|-----------|--|
| Class ID: | 21441793  |  |
| Кеу:      | MAIDS2019 |  |

After completed plagiarism check, you will be need to submit the 'proposal' for you committees to approve **ONLINE**. This will be done via iThesis system:

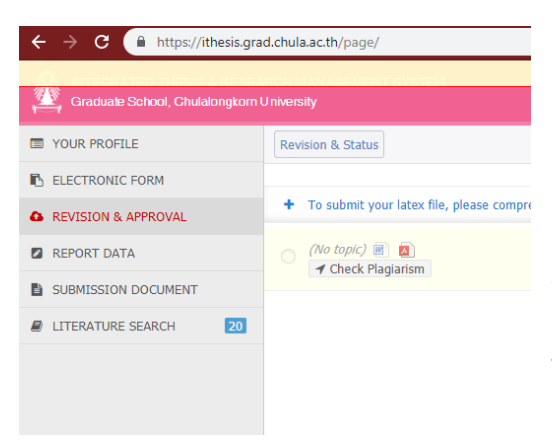

Check the file that you want to send to your committee to approve then click submit. The email with the link for your committee to approve will be sent to the email address provided in the beginning.

If you've gotten their email addresses wrong, you will not complete this process and cannot continue working on the system. You yourself will receive a confirmation email as well.

After you have submitted the proposal, and your committee approve the proposal (or reject for that matter), you will be continue working on your thesis, **repeat the same step** for editing and saving your work to the system.

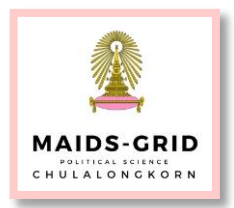

For student defending in **June 2019**, you must submit the draft to the committee ASAP.

On the first day of your iThesis login, you should be submitting the proposal stage to the committee, and urge your committee to check their email and click approve, so that you can continue to submit your first draft right away.

When you're ready to defend your thesis, kindly submit the draft for your committee. (the draft has to go thru Turnitin as well.)

At this stage, go back to the **Electronic Form** module to add Thai and English abstract. (this module will appear only after you have submitted your proposal)

After the draft has been sent, and you defend your thesis already, you will be revising your thesis based on the result of the defend. You will revise and submit the final version again to the Graduate School and your committee. (Also this final file has to run through plagiarism check as well)

In the tab **Submission Document**, please check and see the list of documents you will need to be submit. After you submit the final version, you will need to print out:

- Your final thesis that has barcode on it - Do not bind/staple just clip it with

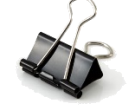

paper clip:

- Other documents listed in the system
- Prepare THB 200 for binding fee to the Grad school

This is roughly what you need to do in order to get started in the system. For the batch of June 2019, if you can submit within June it would be great, otherwise the system will be jam packed in July.

I could not show you screenshots of further steps, as I myself has not further access to the system or the next process yet. If you have any further inquiries or any difficulties working with the system, I will try to work it out with you.

If you have difficulties using Endnote, MS Word, page set up, etc.: Google.

I will try to find the availability of the computer room so that we can do all these steps together, but in the mean time: START NOW!

I'm learning this along with you guys as well, so if you have any tips to share with me or your friends, please do so.

Peace!

Job

FAQs:

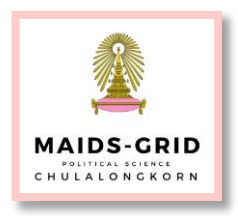

## You're using MacBook:

You will need to install Windows OS as a second OS in your MacBook <u>or</u>

Work on your MacBook, and when you're ready to upload to iThesis system, use the computer at the computer room ( $7^{th}$  Floor, Building 3) – the computer room opens:

Monday - Thursday 08:00 – 19:00, Friday 08:00 – 17:00

## You hasn't been using EndNote:

It's easier to use EndNote from the beginning. However, many reference software can be import/export across platform. Search Google for reference/help.